**08 novembre 2019** 

# QOPBG

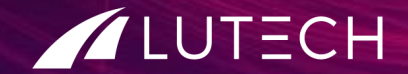

### INDICE

- FLUSSO
- DIMISSIONE
- CHIUSURA CARTELLA
  - Cartella Chiusa
  - Cartella Aperta
- MODIFICA MODULI
- RIAPERTURA CARTELLA
- INDICE CARTELLA
- ARCHIVIAZIONE
- ANNULLAMENTO ARCHIVIAZIONE

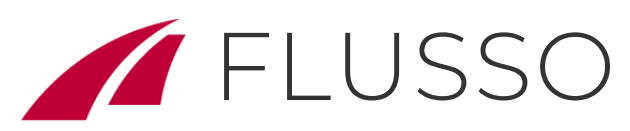

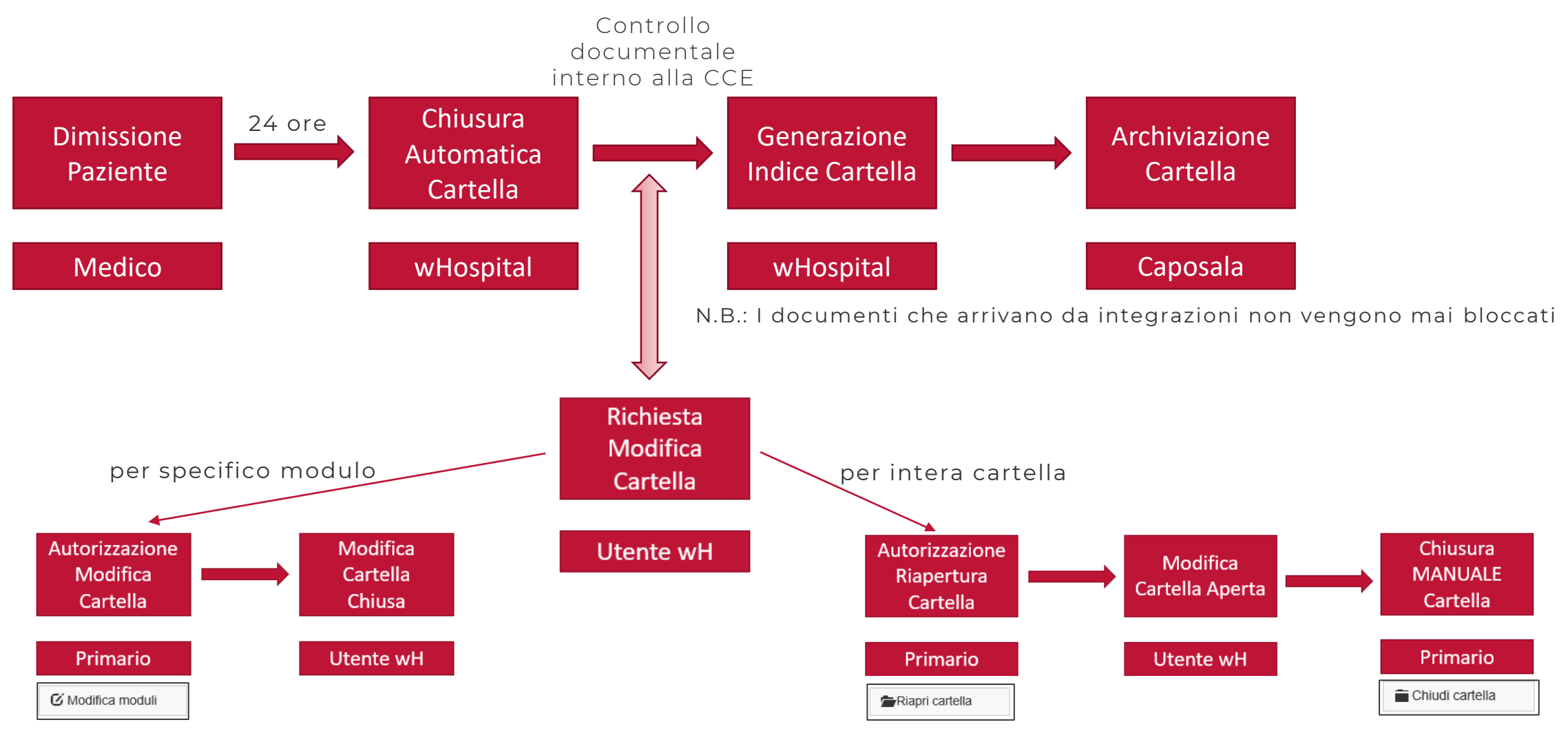

## DIMISSIONE PAZIENTE

HELP

| • |                         | ก     | LTC2019110 DEMO      | - FEDE            |                    |                               | Data Nascita: 23/08/2015, | Medico            |
|---|-------------------------|-------|----------------------|-------------------|--------------------|-------------------------------|---------------------------|-------------------|
|   |                         | ש     |                      |                   |                    |                               | Etá: 4 anni               |                   |
|   | Anamnesi e EO non compi | ilati | Diario non compilato | Allergie presenti | Terapie confermate | Somministrazioni non eseguite | PEWS non calcolata        | Nessun isolamento |
|   |                         |       |                      |                   |                    |                               |                           |                   |

DIMISSIONE PAZIENTE N° Cartella LTC2019110 DEMO FEDE Paziente Camera Letto Modalità dimissione Domicilio Istituto di trasferimento Data dimissione: 08/11/2019 15:38 🔳 🔯 Medico dimettente Lutech Perrelli < Annulla 🕒 Dimetti

Il medico, dalla lista pazienti del reparto, dimette il paziente. Seleziona la modalità di dimissione e la data di dimissione.

Al click sul pulsante «Dimetti», il paziente scompare dalla lista dei pazienti degenti.

La dimissione è possibile solo se si è compilato e firmato la Relazione di dimissione.

I pazienti dimessi sono visibili nella pagina «Pazienti Dimessi» alla quale si accede cliccando sul simbolo di wHospital e poi su «Pazienti Dimessi»

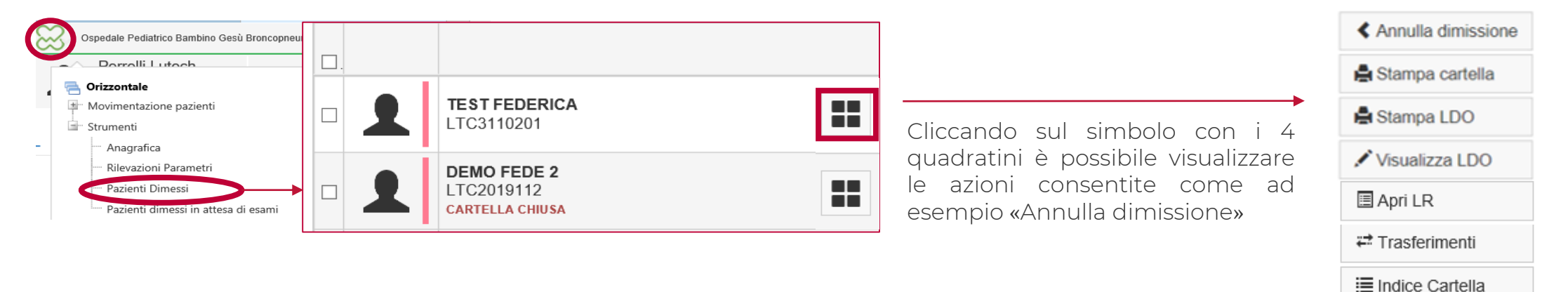

### CHIUSURA CARTELLA

La chiusura cartella è un processo automatico per:

• Gestire le eventuali modifiche delle cartelle cliniche elettroniche di pazienti dimessi.

Una cartella chiusa non consente modifiche ai moduli in essa contenuti (a meno di eccezioni configurate)

• Impostare un sistema di controllo documentale della cartella clinica.

E' possibile configurare una serie di controlli (presenza documenti, data inserimento) sui moduli della CCE

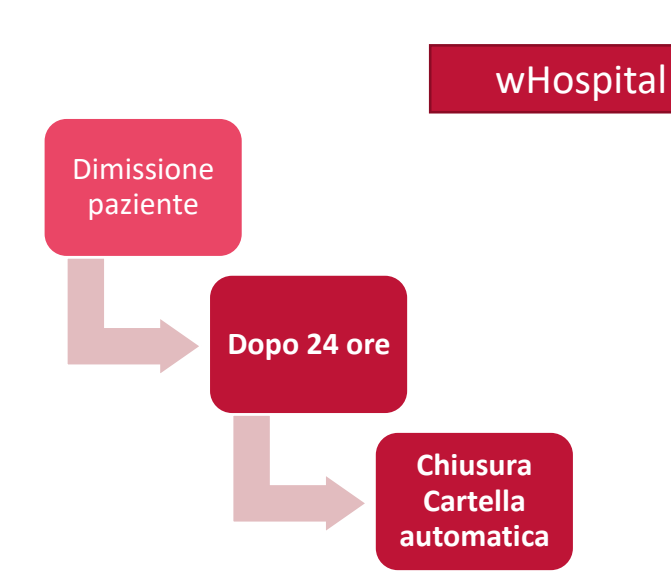

Chiusura Automatica

Cartella

La CCE viene <u>chiusa automaticamente dopo 24 ore</u> <u>dalla dimissione del paziente.</u>

Nella lista sarà possibile visualizzare sia quelli con CCE chiusa, sia quelli con CCE non ancora chiusa.

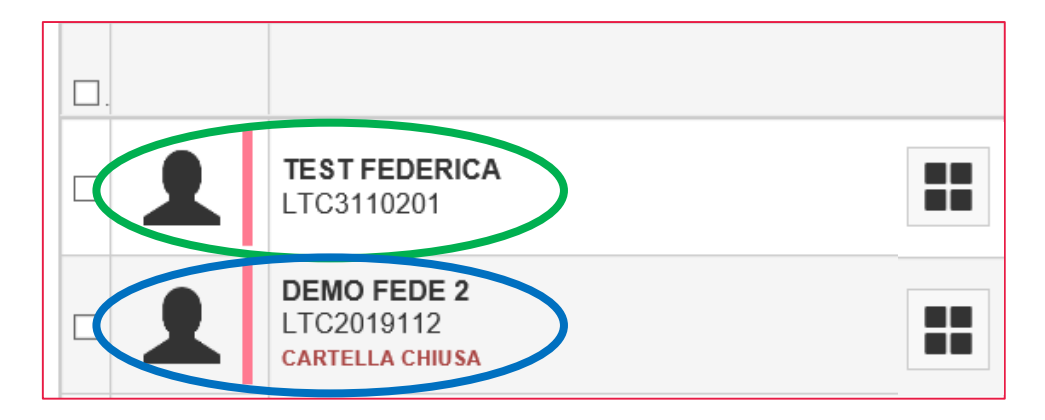

## CHIUSURA CARTELLA – CCE APERTA

Come capire se una cartella è aperta o chiusa..

### Pazienti Dimessi

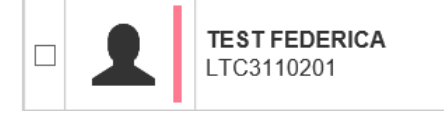

Cliccando sul nome del paziente si potrà entrare all'interno della cartella, la quale riporta in alto a destra lo stato del paziente «PAZIENTE DIMESSO»

| Ospedale Pediatrico Bambino Gesù Academy                                                                         | DEVELOPMENT VER. 28.1.7.7075 | DOCUMENTI LISTA PAZIENTI CAMBIA UNITÀ OPERATIVA         | ESCI      |  |  |  |  |
|----------------------------------------------------------------------------------------------------|------------------------------|---------------------------------------------------------|-----------|--|--|--|--|
| Perrelli Lutech<br>TEST FEDERICA (14/02/2016)<br>TINUAdramento Attività giornaliere Parametri Terapia Dimissione |                              |                                                         | 50<br>S _ |  |  |  |  |
| Anamnesi                                                                                                    |                              | Inserito da: Perrelli Lutech il: 04/11/2019 15:30 (1-1) |           |  |  |  |  |
| Anamnesi Neonatale                                                                                               |                              |                                                         |           |  |  |  |  |
|                                                                                                    |                              |                                                         |           |  |  |  |  |

In questo caso la cartella risulta ancora **aperta** in quanto non sono ancora intercorse 24 ore dalla dimissione del paziente. Gli utenti avranno quindi la possibilità di inserire/modificare i moduli di cartella fino alla sua chiusura.

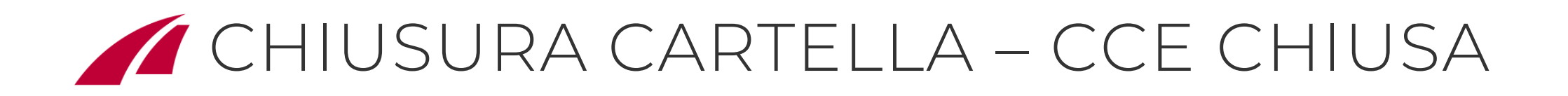

### Pazienti Dimessi

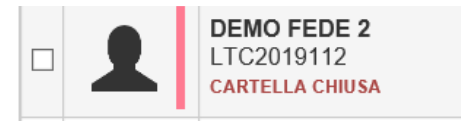

Cliccando sul nome del paziente si potrà entrare all'interno della cartella, la quale riporta in alto a destra lo stato del paziente «CARTELLA CHIUSA»

| Ospedale Pediatrico Bambino Gesù A                               | Academy                                                                                  | DEVELOPMENT VER. 28.1.7.7075 DOCUMENTI LISTA PAZIENTI CAMBIA UNITÀ OPERATIVA ESCI |  |  |  |  |  |
|------------------------------------------------------------------|------------------------------------------------------------------------------------------|-----------------------------------------------------------------------------------|--|--|--|--|--|
| Perrelli Lutech                                                  | DEMO FEDE 2 (23/08/2018)                                                                 | CARTELLA CHIUSA                                                                   |  |  |  |  |  |
| <b>—</b>                                                         |                                                                                          |                                                                                   |  |  |  |  |  |
| 👬 C. Medica 🔹 Inquadrame                                         | ento Attività giornaliere Parametri Terapia Dimissione * Documenti allegati Day Hospital |                                                                                   |  |  |  |  |  |
| Anamnesi Inserito da: Perrelli Lutech il: 04/11/2019 15:13 (1-1) |                                                                                          |                                                                                   |  |  |  |  |  |
| Anamnesi Neonatale                                               |                                                                                          |                                                                                   |  |  |  |  |  |
| Esame Obiettivo                                                  |                                                                                          | Inserito da: Perrelli Lutech il: 08/11/2019 12:56 (1-1)                           |  |  |  |  |  |
|                                                                  | La cartella è stata aperta in sola lettura                                               |                                                                                   |  |  |  |  |  |
|                                                                  | Modifica 🗶 Elimina 📥 Crea PDF                                                            |                                                                                   |  |  |  |  |  |

# MODIFICA MODULO

#### Caso d'uso:

• Un medico deve apportare una modifica ad un modulo di cartella di un paziente che è stato dimesso da più di 24 ore

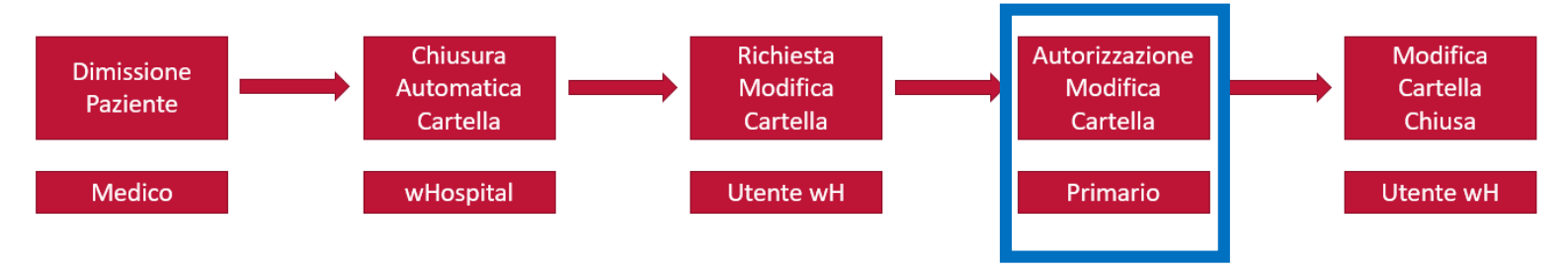

Il primario per autorizzare la modifica, entrerà nella pagina «Pazienti Dimessi», cliccherà il simbolo con i 4 quadratini per il paziente e clic su «Modifica moduli»/»Assegna nuovo permesso»

Il primario per assegnare il permesso inserirà:

- Clinical Form: modulo che si vuole modificare (es: Lettera di dimissione);
- Versione: (facoltativo) se si vuole specificare quale versione rendere modificabile;
- Ruolo: ruolo abilitato alla modifica;
- Utente: specificare l'utente del permesso;
- Validità del permesso;

Dando il permesso ad un **ruolo**, senza specificare l'utente, si abiliterà alla modifica tutti gli utenti associati a quel ruolo abilitati a quella specifica Unità Operativa.

Altrimenti si può specificare l'utente del permesso e limitare il permesso al singolo utente.

|                   |                          | r aziente. Di     |                    |             |                   |           |                |   |
|-------------------|--------------------------|-------------------|--------------------|-------------|-------------------|-----------|----------------|---|
| Stampa cartella   | Permessi attivi          |                   |                    |             | Permessi attivi   |           |                |   |
| 🖨 Stampa LDO      | i cinicipi adavi         |                   |                    |             |                   |           |                |   |
| 🖋 Visualizza LDO  |                          | No permissions gr | anted              |             |                   |           |                |   |
| 🕑 Modifica moduli |                          | Clinica           | Il Form            | Versione    | Ruolo             | Utente    | Validità (min) |   |
| Apri LR           | + Assegna nuovo permesso | 01 / Inc          | quadramento / An 💌 | Seleziona 🔻 | Medico            | Seleziona | • 60           | - |
| ✓ Firme digitali  | resegna nacro permeseo   |                   |                    |             | Inserisci Annulla |           |                |   |
| <b>-</b>          |                          |                   |                    |             | , innana          |           |                |   |

Paziente: DEMO EEDE 2

8

### Primario

### RIAPERTURA CARTELLA

Chiusura

Automatica

Cartella

wHospital

Richiesta

Riapertura

Cartella

Utente wH

Autorizzazione

Riapertura

Cartella

Primario

🗏 Apri LR

#### Caso d'uso:

Devono essere effettuate molteplici modifiche alla cartella del paziente

Dimissione

Paziente

Medico

In questo caso il primario, per riaprire la cartella del paziente, entrerà nella pagina «Pazienti Dimessi», cliccherà il simbolo con i 4 quadratini per il paziente e clic su «Riapri cartella».

A questo punto la cartella è ritornata nello stato «APERTO» ed è modificabile da tutti gli utenti secondo le configurazioni.

Per riportare la cartella in stato «CHIUSO» il Primario dovrà chiudere manualmente la cartella. Per eseguire tale operazione dovrà entrare nella pagina «Pazienti Dimessi», cliccare il simbolo con i 4 quadratini per il paziente e clic su «Chiudi cartella».

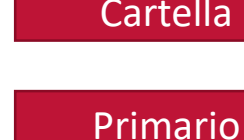

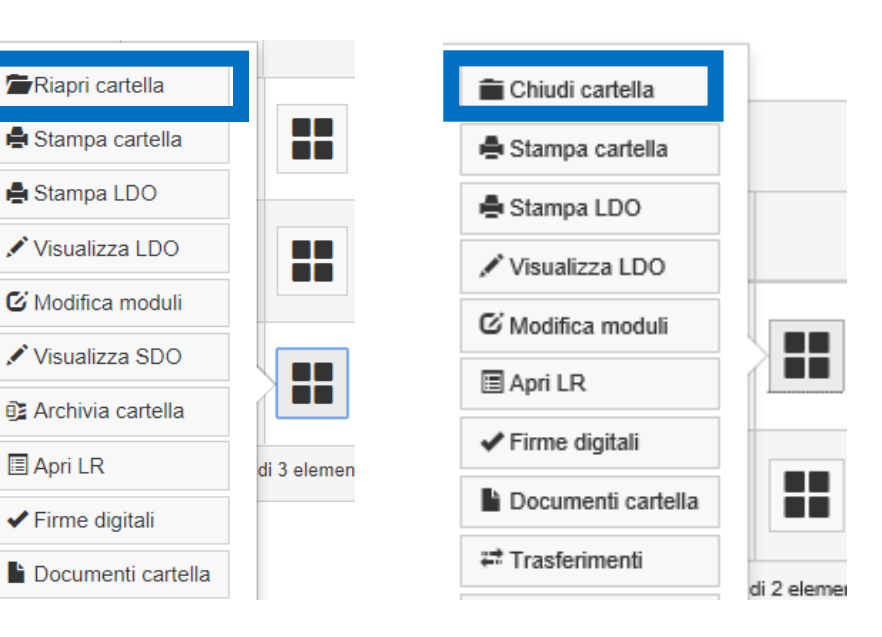

Chiusura

MANUALE

Cartella

Primario

### Riapertura Cartella

Autorizzazione

# GENERAZIONE INDICE CARTELLA

wHospital

Tale servizio automatico di wHospital permette di imporre un controllo automatico sulla documentazione della cartella che ha come obiettivo quello di creare un indice di chiusura delle cartelle.

I moduli configurati come obbligatori per la generazione di un indice sono il modulo di Anamnesi e la Lettera di Dimissione.

Sempre dalla pagina «Pazienti Dimessi», cliccando su «Indice Cartella» è possibile monitorare il processo di creazione dell'indice di chiusura per la cartella selezionata.

Nella parte alta vengono riportati i dati del paziente e i dati dell'Ospedale. La parte centrale riporta le varie versioni di indice creati per la cartella, la data creazione e offre la possibilità di scaricare l'indice creato

| DEMO ELISA D                                               |              |                                 | DATI OSPEDALE                                                                                       |                                                                                                    |        |                                   |                    |                   |
|------------------------------------------------------------|--------------|---------------------------------|----------------------------------------------------------------------------------------------------|----------------------------------------------------------------------------------------------------|--------|-----------------------------------|--------------------|-------------------|
| CF TRETRE78T67R567U<br>Data nascita: 23/08/2018<br>Sesso F |              | IDBAC<br>Nosologico LTC2019082  | Nome Ospedale Pediatrico<br>Codice ospedale OPBG<br>Unità operativa Acader<br>Codice interno UO 213 | Nome Ospedale Pediatrico Bambino Gesù<br>Codice ospedale OPBG<br>Unità operativa Academy<br>Codice interno UO 21386 |        | nterno presidio<br>nterno subpres | o OPBG<br>sidio 00 |                   |
| 🗌 Priorità 🗌                                               | Forza chiusu | ra                              |                                                                                                    |                                                                                                    |        |                                   |                    |                   |
| Versione                                                   | Step         | Descrizione                     |                                                                                                    | Data                                                                                                    |        |                                   |                    |                   |
| 1                                                          | 1            | Anamnesi, Lettera di dimissione |                                                                                                    | 01/11/2019 19:                                                                                                    | :35:45 | PDF CCE                           | Scarica indice     | Visualizza indice |
|                                                            |              |                                 |                                                                                                    |                                                                                                    |        |                                   |                    |                   |

l tasti:

- Il tasto PDF CCE permette di scaricare una copia «snapshot» della cartella al momento della creazione di quella versione dell'indice.
- Il tasto Scarica Indice permette di scaricare un file zip contenente: la stampa intera cartella alla creazione dell'indice, il file indice xml con il suo foglio di stile applicato e tutti i singoli documenti contenuti nella cartella, eventualmente completi di firme digitali (file P7M).

## ARCHIVIAZIONE CARTELLA

La Caposala nella preparazione delle cartelle al SIO dovrà:

- Per la parte cartacea procedere come eseguito finora;
- Per la documentazione della CCE, dovrà procedere come segue:
  - i. Entrare nella pagina «Pazienti Dimessi»
  - ii. Cercare il paziente all'interno della lista (utilizzando i filtri a disposizione: «Nome Cognome + Data di nascita», «Numero di cartella», «Nosografico», «filtro temporale»)

| Pazienti Dimessi |          |                    |                |               |
|------------------|----------|--------------------|----------------|---------------|
| Unità operative  | Paziente | Numero di cartella | Dimissione dal | Dimissione al |
| Academy ×        | <b>•</b> |                    | 25/10/2019     | 10/11/2019    |
|                  |          |                    |                |               |

 iii. Controllare la documentazione di cartella: può o consultare la cartella rientrando in essa cliccando sul nome e cognome del paziente o consultare il PDF già disponibile per paziente nella pagina «Indice di Cartella» (vedi slide «Generazione Indice Cartella»)

#### iv. Archiviare la CCE da wHospital La cartella del paziente passerà in un ulteriore stato di «CARTELLA ARCHIVIATA». Solo in questo stato la cartella sarà disponibile all'ufficio SIO.

N.B.: Le caposala <u>NON</u> dovranno più generare il pdf della cartella e copiarlo nella cartella condivisa con il SIO.

Caposala

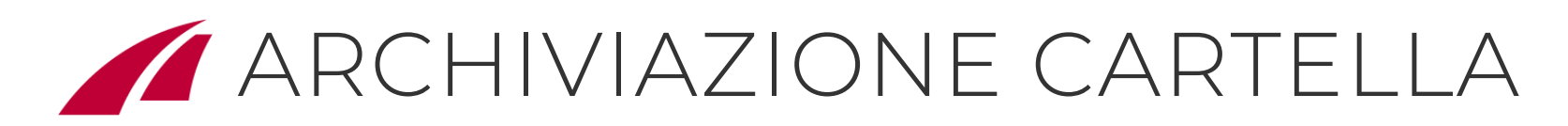

#### Come archiviare?

Archiviazione

Cartella

### Caposala

### ➤ Singola cartella

Sempre dalla pagina «Pazienti dimessi», cliccare, in corrispondenza del paziente di cui si vuole archiviare cartella,

il menu con i quattro quadratini e cliccare sul pulsante «Archivia cartella»

Lo stato del paziente passerà da «CARTELLA CHIUSA» a «CARTELLA ARCHIVIATA»

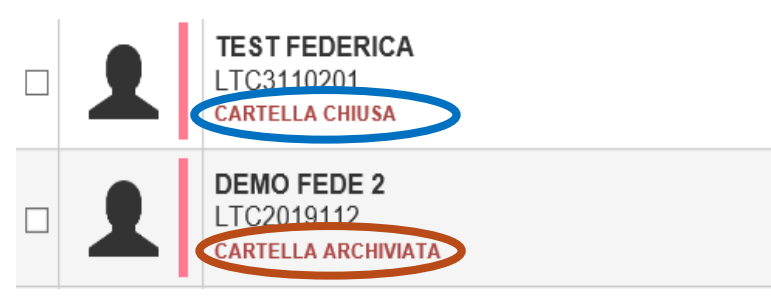

#### ➢ Più cartelle

Sempre dalla pagina «Pazienti dimessi», flaggare il check (a sinistra dell'avatar), per i pazienti dei quali si vuole cambiare stato. Selezionare nel menù a tendina «Modifica stato alle cartelle selezionate» la voce «Archiviato» e cliccare su «Applica». In questo modo sarà possibile cambiare stato a più cartelle simultaneamente.

| Modifica stato | ille cartelle selezion te Archiviato           |     |              |                                                  |  |
|----------------|------------------------------------------------|-----|--------------|--------------------------------------------------|--|
| Expo           | t to Excel                                     | a e | Export to Ex | ccel                                             |  |
| □.             |                                                | □.  |              |                                                  |  |
|                | TEST FEDERICA<br>LTC3110201<br>CARTELLA CHIUSA |     | 2            | TEST FEDERICA<br>LTC3110201<br>CARTELLA CHIUSA   |  |
|                | DEMO FEDE 2<br>LTC2019112<br>CARTELLA CHIUSA   |     | 2            | DEMO FEDE 2<br>LTC2019112<br>CARTELLA ARCHIVIATA |  |
|                | DEMO ELISA<br>LTC2019082<br>CARTELLA CHIUSA    |     | 2            | DEMO ELISA<br>LTC2019082<br>CARTELLA ARCHIVIATA  |  |

Tale permesso è assegnato alla Direzione Sanitaria.

Per annullare l'archiviazione di una cartella bisogna accedere sempre alla pagina «Pazienti dimessi», cliccare il menu con i 4 quadratini in corrispondenza della cartella di cui si vuole annullare l'archiviazione e cliccare sul pulsante «Annulla Archiviazione» e la cartella ritornerà nello stato «CARTELLA CHIUSA»

|   | LTC2019082<br>CARTELLA ARCHIVIATA                | 21386 |       | 19:24               | ordinario             | 64 |                                                                                                    | P                 | RRFRC91M63H5                                   |  |
|---|--------------------------------------------------|-------|-------|---------------------|-----------------------|----|----------------------------------------------------------------------------------------------------|-------------------|------------------------------------------------|--|
|   | DEMO ELISA                                       |       |       | 31/10/2019          | Ricovero              |    |                                                                                                    | P                 | Perrelli Lutech -                              |  |
| 1 | DEMO FEDE 2<br>LTC2019112<br>CARTELLA CHIUSA     | 21386 |       | 04/11/2019<br>15:15 | Ricovero<br>ordinario | 0  |                                                                                                    | ✓ P<br>P          | ²errelli Lutech -<br>²RRFRC91M63H5∕            |  |
| 1 | TEST FEDERICA<br>LTC3110201<br>CARTELLA CHIUSA   | 21386 | 21386 | 04/11/2019<br>15:36 | Ricovero<br>ordinario | 4  |                                                                                                    | ✓ P<br>P          | <sup>v</sup> errelli Lutech -<br>VRRFRC91M63H5 |  |
|   |                                                  |       |       |                     |                       |    |                                                                                                    |                   |                                                |  |
| 1 | DEMO ELISA<br>LTC2019082<br>CARTELLA ARCHIVIATA  | 21386 |       | 31/10/2019<br>19:24 | Ricovero<br>ordinario | 64 | <i>i</i> <sup>2</sup> Trasferimenti<br><i>i</i><br>Indice Cartella<br><i>i</i><br><i>i</i><br><i>i</i><br><i>i</i> |                   |                                                |  |
| 1 | DEMO FEDE 2<br>LTC2019112<br>CARTELLA ARCHIVIATA | 21386 |       | 04/11/2019<br>15:15 | Ricovero<br>ordinario | 0  |                                                                                                    |                   |                                                |  |
| 1 | TEST FEDERICA<br>LTC3110201<br>CARTELLA CHIUSA   | 21386 | 21386 | 04/11/2019<br>15:36 | Ricovero<br>ordinario | 4  | A Star                                                                                                    | A Stampa cartella |                                                |  |

Annullamento Archiviazione **ACRONIMI** 

- OPBG: Ospedale Pediatrico Bambino Gesù
- wH: wHospital
- CCE: Cartella Clinica Elettronica
- DS: Direzione Sanitaria

### CONFIDENTIALITY NOTICE

Le informazioni, i dati e le immagini contenuti in questo documento sono strettamente confidenziali e riservati, di esclusiva proprietà di Lutech.

Sono disponibili esclusivamente per persone o società a cui è stato direttamente consegnato il documento e non sono divulgabili a terzi senza il consenso scritto dell'Ufficio Comunicazione di Lutech, che può essere contattato all'indirizzo <u>comunicazione@lutech.it</u>.

I loghi di terze parti (es. partner, clienti, ecc.) sono da considerarsi indicativi.

### TECHNICAL OFFICE

Via Roma, 108 20060 Cassina de' Pecchi (MI)

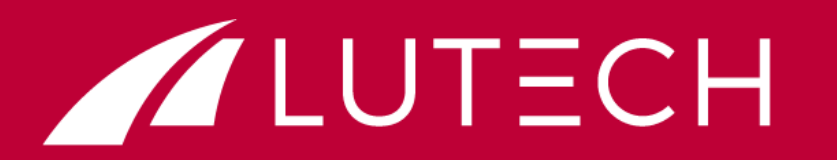

Via Milano, 150 20093 Cologno Monzese (MI)

Via Mantegna, 4 00054 Fiumicino (RM)

www.lutech.group

### ADMINISTRATIVE OFFICE

Via Don G. Locatelli, 51 20877 Roncello (MB)

LEGAL OFFICE

Via Dante, 14 20121 Milano (MI)